Для удаленного доступа к вашим компьютерам необходимо установить программу Teamviewer или Ammyy Admin.

1) Для установки Teamviewer необходимо пройти по ссылке:

www.teamviewer.com/download/TeamViewer Setup ru.exe и сохранить. Открытие «TeamViewer\_Setup\_ru.exe» Вы собираетесь открыть: TeamViewer\_Setup\_ru.exe являющийся Binary File (4,7 МБ) из http://downloadeu2.teamviewer.com Вы хотите сохранить этот файл? Сохранить файл Отмена 2) Запускаем загруженный файл, выбираем "Установить" и жмем Далее. 🧧 Установка TeamViewer 8 Добро пожаловать в TeamViewer 0 Удалённая поддержка, доступ к собственному компьютеру, конференции, демонстрации Выберите, если хотите получить удалённый доступ к этому компьютеру позднее TeamViewer будет установлен на этом компьютере. • Установить TeamViewer запускается без установки. Для этого права администратора не нужны. Запустить 8.0.17292 🔲 Показать дополнительные настройки Далее > Отмена

3) Выбираем "личное/некоммерческое использование" и жмем Далее.

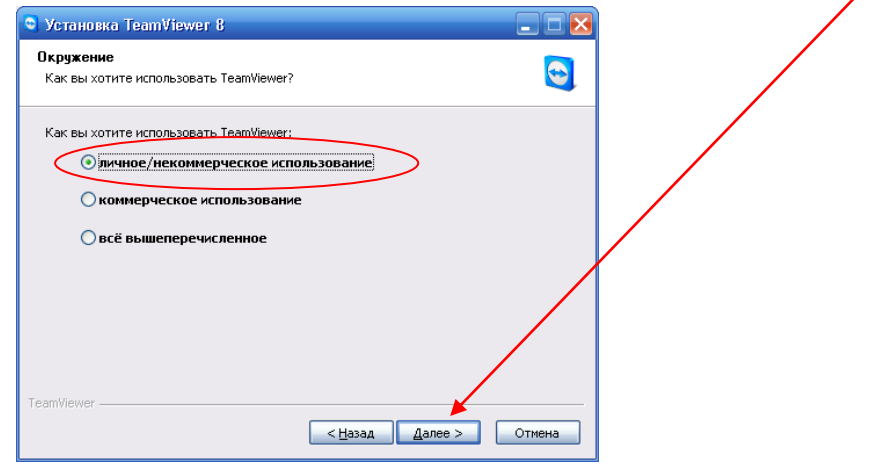

4) Принимаем все условия лицензионного использования и жмем Далее:

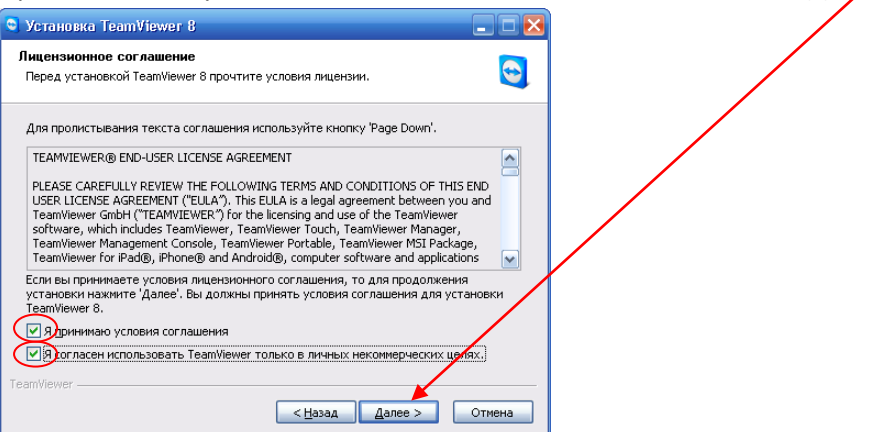

5) Ставим по умолчанию "Нет" и жмем Готово:

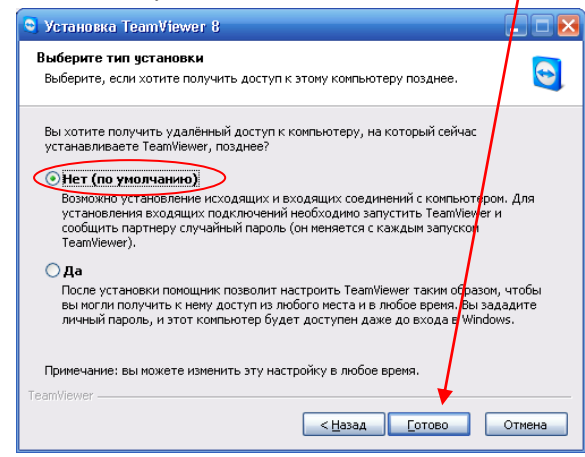

6) Ждем процесс установки и запускаем ярлык:

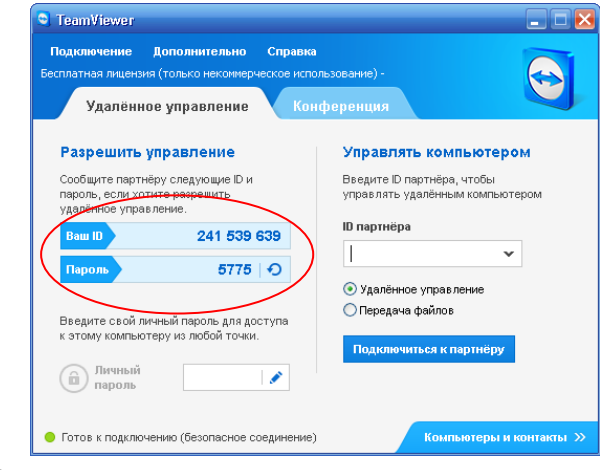

7) Готово.